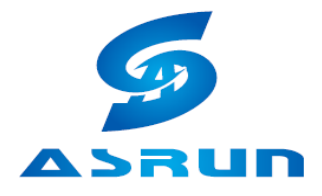

## AS-Mobile 4G SIM

APN 設定(iOS システム)

プロファイルのインストール

下のQRコードを読込し、設定>一般>プロファイルとデバイス管理、と進みCMLinkプロファイルを選択。右上のコーナーで、インストール>インスト ール>完了とクリッククリッククリックします

プロファイルは正常にインストールされました。

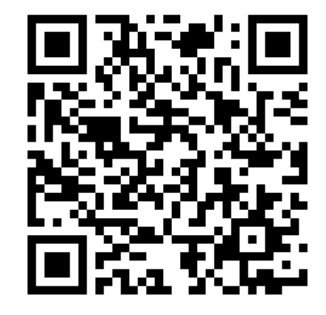

| 10:37 -        | all LTE 🔳 | 10:37ILTE - 10:38ILTE -                                                                                                    |
|----------------|-----------|----------------------------------------------------------------------------------------------------|
| < 設定 −般        |           | キャンセル <b>プロファイル インストール 〈</b> 戻る インストール完了 完了                                                                                                    |
| iPhoneストレージ    | >         |                                                                                                    |
| Appのバックグラウンド更新 | >         | CMLink<br>CMLink CMLink CMLink                                                                                                    |
| 日付と時刻          | >         | 著名者 iPhone Distribution: China Mobile International<br>Limited<br>日本 Limited<br>日本 |
| キーボード          | >         | <b>検証済み ✓</b> 検証済み ✓     内容 モバイルデータ通信設定     内容 モバイルデータ通信設定                                                                                                    |
| 言語と地域          | >         |                                                                                                    |
| 辞書             | >         |                                                                                                    |
|                |           | ダウンロード済みプロファイルを削除 ダウンロード済みプロファイルを削除                                                                                                    |
| iTunes Wi-Fi同期 | >         |                                                                                                    |
| VPN            | 未接続 >     |                                                                                                    |
| プロファイルとデバイス管理  | 4 >       |                                                                                                    |
| 認証             | >         |                                                                                                    |
| リセット           | >         |                                                                                                    |
| システム終了         |           |                                                                                                    |
|                |           |                                                                                                    |
|                | -         |                                                                                                    |
|                |           |                                                                                                    |

東京都豊島区高田3-15-7第1大島ビル302号 TEL:03-6279-3397 FAX:03-6279-3398 https://www.asrun-global.com/ ASRUN Co.,LTD

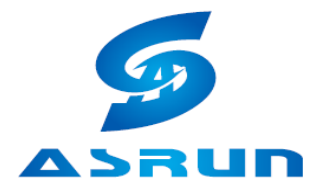

## AS-Mobile 4G SIM

APN 設定(iOS システム)

プロファイルを削除します

次のようにiPhoneをクリックしてください。

設定 > 一般 > プロファイルとデバイス管理 > プロファイルをインストール> ダウンロードされたプロファイルを削除>削除 で iOS プロファイルを 削除します。

|    | 10:37 -                                                        | ad the 💷            | 10:38 🕈        |                                                                | ad LTE 🔳 | 10:38 🕫                                                        |                       | ad ute 🗩 |  |  |  |
|----|----------------------------------------------------------------|---------------------|----------------|----------------------------------------------------------------|----------|----------------------------------------------------------------|-----------------------|----------|--|--|--|
|    | <設定 ─般                                                         |                     | く戻る            | プロファイル                                                         |          | <b>く</b> 戻る                                                    | プロファイル                |          |  |  |  |
|    | iPhoneストレージ                                                    | >                   |                |                                                                |          |                                                                |                       |          |  |  |  |
|    | Appのバックグラウンド更新                                                 | >                   | CML            | Link<br>Link                                                   |          |                                                                | I <b>Link</b><br>Link |          |  |  |  |
|    | 日付と時刻                                                          | >                   | 署名者 iPh<br>Lim | 著名者 iPhone Distribution: China Mobile International<br>Limited |          | 署名者 iPhone Distribution: China Mobile International<br>Limited |                       |          |  |  |  |
|    | キーボード                                                          | >                   | (41)<br>内容 モノ  | ■済み ✓ バイルデータ通信設定                                               |          | <b>横</b> 1<br>内容 毛/                                            | ■満み ✓<br>ペイルデータ通信設定   |          |  |  |  |
| =  | 言語と地域                                                          | >                   | 詳細             |                                                                | >        | 詳細                                                             |                       | >        |  |  |  |
|    | 辞書                                                             | >                   |                |                                                                |          |                                                                |                       |          |  |  |  |
|    |                                                                | プロファイルを削除 プロファイルを削除 |                |                                                                |          |                                                                |                       |          |  |  |  |
|    | iTunes Wi-Fi同期                                                 | >                   |                |                                                                |          |                                                                |                       |          |  |  |  |
|    | VPN                                                            | 未接続 >               |                |                                                                |          |                                                                |                       |          |  |  |  |
|    | プロファイルとデバイス管理                                                  | 4 >                 |                |                                                                |          |                                                                |                       |          |  |  |  |
|    |                                                                |                     |                |                                                                |          |                                                                |                       |          |  |  |  |
|    | 認証                                                             | >                   |                |                                                                |          |                                                                |                       |          |  |  |  |
| マノ |                                                                |                     |                |                                                                |          |                                                                |                       |          |  |  |  |
|    | リセット                                                           | >                   |                |                                                                |          | 1                                                              | 削除                    |          |  |  |  |
|    | システム終了                                                         |                     |                |                                                                |          |                                                                |                       | _        |  |  |  |
|    |                                                                |                     |                |                                                                |          |                                                                | キャンセル                 |          |  |  |  |
|    |                                                                |                     |                |                                                                |          |                                                                |                       |          |  |  |  |
| L  |                                                                |                     |                |                                                                |          |                                                                |                       |          |  |  |  |
|    | 東京都豊島区高田3-15-7第1大島ビル 302 号 TEL ∶ 03-6279-3397 FAX:03-6279-3398 |                     |                |                                                                |          |                                                                |                       |          |  |  |  |
| l  | https://www.asrun-global.com/ ASRUN Co.,LTD                    |                     |                |                                                                |          |                                                                |                       |          |  |  |  |